1. Log into CNPweb

| Welcome to Creb                                  |                                                                                               |  |  |  |  |  |  |  |  |
|--------------------------------------------------|-----------------------------------------------------------------------------------------------|--|--|--|--|--|--|--|--|
|                                                  | Test Site                                                                                     |  |  |  |  |  |  |  |  |
| Maine<br>Department of<br>Education              | Sign In<br>Enter User Id:<br>TTesting                                                         |  |  |  |  |  |  |  |  |
|                                                  | Enter Password:                                                                               |  |  |  |  |  |  |  |  |
| Child Nutrition<br>Maine Department of Education | Forgot User ID?<br>Contact Maine DOE at (207)624-6842<br>or (207)624-6843<br>Forgot Password? |  |  |  |  |  |  |  |  |
|                                                  | Login                                                                                         |  |  |  |  |  |  |  |  |

2. Click on the Agreement Year your Administrative Review will be conducted in

| CACFP     | Applications - | E-Reviews 🕶 Help 👻     |                    |                                | Programs - 👤 TTesting -      |
|-----------|----------------|------------------------|--------------------|--------------------------------|------------------------------|
| Test Site |                |                        |                    | Program Year: No Year Selected | Sponsor: No Sponsor Selected |
|           |                | Program Year Selection | n                  |                                |                              |
|           |                | Program Year           | Program Begin Date | Program End Date               |                              |
|           |                | 2020                   | October 1, 2019    | September 30, 2020             |                              |
|           |                | 2021                   | October 1, 2020    | September 30, 2021             |                              |
|           |                | 2022                   | October 1, 2021    | September 30, 2022             |                              |
|           | ;              | 2023                   | October 1, 2022    | September 30, 2023             |                              |
|           |                |                        |                    |                                |                              |
|           |                |                        |                    |                                |                              |

3. Click on the E-Reviews Button

| CACFP     | Applic | ations <del>-</del> | E-Reviews -                       | Help -                                       |                             |                |              |                  | Progra           | ams 👻      |  |  |
|-----------|--------|---------------------|-----------------------------------|----------------------------------------------|-----------------------------|----------------|--------------|------------------|------------------|------------|--|--|
| Test Site |        | 4                   |                                   |                                              |                             |                | Progra       | m Year: 2022     | Sponsor: (       | )3244-TEST |  |  |
|           |        |                     |                                   |                                              |                             |                |              |                  |                  |            |  |  |
|           | Sp     | onsor Su            | ummary                            |                                              |                             |                |              | TESTING          | DAYCARE (        | (03244)    |  |  |
|           |        | Che                 | ecklist                           | Applications                                 | Claims                      | Payments       |              |                  | Users            |            |  |  |
|           | Item   | Required            | On-Line Forms I                   | Description                                  |                             |                | Count/I      | Date             | State            | us         |  |  |
|           | 1.     | Ø                   | Sponsor Applicati                 |                                              |                             | 04/28/2        | 022          | Appro            | ved              |            |  |  |
|           | 2.     | <b>⊻</b>            | Sponsor Budget                    | Centers                                      |                             |                | 04/28/2022   |                  |                  | Approved   |  |  |
|           | 3.     | S                   | Institution Manag                 | ement Plan                                   |                             |                | 04/28/2      | 022              | Appro            | ved        |  |  |
|           | 4.     | <b>⊻</b>            | Site Information S                | Sheets                                       |                             |                | 1 of 1       |                  |                  | ved        |  |  |
|           | 5.     |                     | Forms submitted                   | to State for Approval                        |                             | 04/28/2022 App |              |                  | Appro            | ved        |  |  |
|           | 6.     |                     | Forms Approved                    | by State                                     |                             |                | 04/28/2      | 022              | Appro            | ved        |  |  |
|           | ltem   | Required            | Off-Line Forms I                  | Description                                  |                             | Downloads      | Date<br>Sent | Date<br>Received | Date<br>Complete | Action     |  |  |
|           | 1.     | V                   | CACFP Agreeme                     | nt                                           |                             | w              | 4/28/2022    | 4/28/2022        | 4/28/2022        | ۲          |  |  |
|           | 2.     |                     | SFA Contract (su                  | bmit if you purchase prepared meals          | s from a school)            | w              |              |                  |                  | 2          |  |  |
|           | 3.     |                     | FSMC Contract (<br>Management Cor | submit if you purchase prepared me<br>mpany) | als from a Food Service     | W              |              |                  |                  | 2          |  |  |
|           | 4.     |                     | Non-Pricing Free                  | -Reduced Policy Statement (submit            | if you are a new applicant; | WE             | 4/28/2022    | 4/28/2022        | 4/28/2022        | ۲          |  |  |

4. Click on E-Review Log by Sponsor

| Program Yeer: 202       Sponsor: 03244.TE         E-Review Log by Sponsor<br>Corrective Action Responses       TESTING DAYCARE       (03244.TE         Sponsor Summary       TESTING DAYCARE       (03244.TE         Checklist       Applications       Claims       Payments       Users         Item       Required       On-Line Forms Description       Count/Date       Status         1.       ©       Sponsor Application       04/28/2022       Approved         2.       ©       Sponsor Budget Centers       04/28/2022       Approved         3.       ©       Institution Management Plan       04/28/2022       Approved         4.       ©       Site Information Sheets       1 of 1       Approved         5.       Forms submitted to State for Approval       04/28/2022       Approved | FP Applic | lications <del>-</del> | ns ▼ E-Reviews <del>▼</del> Help <del>▼</del> |             |        |            |               | Proç          | jrams <del>-</del> |  |  |
|----------------------------------------------------------------------------------------------------|-----------|------------------------|-----------------------------------------------|-------------|--------|------------|---------------|---------------|--------------------|--|--|
| Corrective Action Responses         TESTING DAYCARE (03244)         Checklist       Applications       Claims       Payments       Users         Image: Checklist       Applications       Claims       Payments       Users         Image: Checklist       Applications       Claims       Payments       Users         Image: Checklist       Applications       Claims       Payments       Status         1       Sponsor Application       Count/Date       Status       Status         1.       Sponsor Budget Centers       Od/28/2022       Approved         3.       Institution Management Plan       Od/28/2022       Approved         4.       Site Information Sheets       1 of 1       Approved         5.       Forms submitted to State for Approval       Od/28/2022       Approved     | Site      |                        | E-Review Log by Sponsor                       |             |        |            | Program Year: | 2022 Sponsor: | 03244-TEST         |  |  |
| TESTING DAY CARE (03244)         Checklist       Applications       Claims       Payments       Users         Item       Required       On-Line Forms Description       Count/Date       Status         1.       Image: Sponsor Application       04/28/2022       Approved         2.       Image: Sponsor Budget Centers       04/28/2022       Approved         3.       Image: Institution Management Plan       04/28/2022       Approved         4.       Image: Site Information Sheets       1 of 1       Approved         5.       Forms submitted to State for Approval       04/28/2022       Approved                                                                                                    |           |                        | Corrective Action Responses                   |             |        |            |               |               |                    |  |  |
| ChecklistApplicationsClaimsPaymentsUsersItem Required On-Line Forms DescriptionCount/DateStatus1.Sponsor Application04/28/2022Approved2.Sponsor Budget Centers04/28/2022Approved3.Institution Management Plan04/28/2022Approved4.Site Information Sheets1 of 1Approved5.Forms submitted for Approval04/28/2022Approved                                                                                                    | Sp        | Sponsor S              | sor Summary                                   |             |        |            | TEST          | TING DAYCARE  | (03244)            |  |  |
| Item Required On-Line Forms DescriptionCount/DateStatus1.Image: Sponsor Application04/28/2022Approved2.Image: Sponsor Budget Centers04/28/2022Approved3.Image: Institution Management Plan04/28/2022Approved4.Image: Site Information Sheets1 of 1Approved5.Forms submitted to State for Approval04/28/2022Approved                                                                                                    |           | Che                    | Checklist A                                   | pplications | Claims | Pay        | ments         | Users         |                    |  |  |
| 1.Image: Sponsor Application04/28/2022Approved2.Image: Sponsor Budget Centers04/28/2022Approved3.Image: Institution Management Plan04/28/2022Approved4.Image: Site Information Sheets1 of 1Approved5.Forms submitted to State for Approval04/28/2022Approved                                                                                                    | Item      | m Required             | quired On-Line Forms Description              |             |        |            | Count/Date    | St            | Status             |  |  |
| 2.Image: Sponsor Budget Centers04/28/2022Approved3.Institution Management Plan04/28/2022Approved4.Image: Site Information Sheets1 of 1Approved5.Forms submitted to State for Approval04/28/2022Approved                                                                                                    | 1.        | <b>⊻</b>               | Sponsor Application                           |             |        |            | 04/28/2022    | Арр           | roved              |  |  |
| 3.     Institution Management Plan     04/28/2022     Approved       4.     Image: Site Information Sheets     1 of 1     Approved       5.     Forms submitted to State for Approval     04/28/2022     Approved                                                                                                    | 2.        |                        | Sponsor Budget Centers                        |             |        |            | 04/28/2022    | Арр           | roved              |  |  |
| 4.     Image: Constraint on Sheets     1 of 1     Approved       5.     Forms submitted to State for Approval     04/28/2022     Approved                                                                                                    | 3.        | <b></b> <i>∎</i>       | S Institution Management Plan                 |             |        |            | 04/28/2022    | Арр           | roved              |  |  |
| 5. Forms submitted to State for Approval 04/28/2022 Approved                                                                                                    | 4.        |                        | Site Information Sheets                       |             |        |            | 1 of 1        | Approved      |                    |  |  |
|                                                                                                    | 5.        |                        | Forms submitted to State for A                | pproval     |        |            | 04/28/2022    | Арр           | roved              |  |  |
| 6. Forms Approved by State 04/28/2022 Approved                                                                                                    | 6.        |                        | Forms Approved by State                       |             |        | 04/28/2022 |               | Approved      |                    |  |  |
| New Desired Offlice Forme Description                                                                                                    | 14        |                        |                                               |             |        | Denmisede  | D-4- D-       | 4- D-4-       | A _4:              |  |  |
| item Required On-Line Forms Description Downloads Date Date Action Sent Received Complete                                                                                                    | Item      | m Required             | quired On-Line Forms Description              |             |        | Downloads  | Sent Recei    | ived Complete | Action             |  |  |

5. Once in the E-Review Log, click the "Select" button for the Program Year your Administrative Review is scheduled for

| CACFP     | Applications - | E-Review | is <del>▼</del> Help <del>▼</del> |              |          |            |          |            |           |          | Programs <del>-</del> | L TTesting -   |
|-----------|----------------|----------|-----------------------------------|--------------|----------|------------|----------|------------|-----------|----------|-----------------------|----------------|
| Test Site |                |          |                                   |              |          |            |          | Program    | n Year: 2 | 022 Spor | nsor: 03244-TE        | ESTING DAYCARE |
|           |                | E-Rev    | iew Log                           |              |          |            |          |            |           |          |                       |                |
|           |                | Select   | Туре                              | Program Year | Due Date | Begin Date | End Date | Close Date | Status    | Action   |                       |                |
|           |                | Ø        | 3 Year Institution Review         | 2022         | 5/5/2022 | 4/1/2022   |          |            | Open      | ۲        |                       |                |
|           |                |          |                                   |              |          |            |          |            |           |          |                       |                |
|           |                |          |                                   |              |          |            |          |            |           |          |                       |                |

6. Once on the E-Review Summary Screen, click the blue folder upload button on the far right

|                                |                                                                                                    |                                                                                                    |                                                                                                    |                                                                                                    |                                                                                                    | Program                                                                                                    | ms 👻 🤰                                                                                                    | TTesting -                                                                                                    |
|--------------------------------|----------------------------------------------------------------------------------------------------|----------------------------------------------------------------------------------------------------|----------------------------------------------------------------------------------------------------|----------------------------------------------------------------------------------------------------|----------------------------------------------------------------------------------------------------|----------------------------------------------------------------------------------------------------|----------------------------------------------------------------------------------------------------|----------------------------------------------------------------------------------------------------|
|                                |                                                                                                    |                                                                                                    |                                                                                                    | Program                                                                                                    | n Year: 2022                                                                                                    | Sponsor: 03                                                                                                    | 3244-TESTIN                                                                                                    | IG DAYCARE                                                                                                    |
| eview Summary                  |                                                                                                    |                                                                                                    |                                                                                                    |                                                                                                    |                                                                                                    | TESTING DAYCARE                                                                                                    |                                                                                                    | E (03244)                                                                                                    |
| Imp to Question                |                                                                                                    |                                                                                                    |                                                                                                    |                                                                                                    |                                                                                                    |                                                                                                    |                                                                                                    |                                                                                                    |
| view Listing                   |                                                                                                    |                                                                                                    |                                                                                                    |                                                                                                    |                                                                                                    |                                                                                                    |                                                                                                    |                                                                                                    |
| ect Name                       | Period                                                                                                  | Rev<br>Nbr                                                                                                    | Begin<br>Date                                                                                                    | End<br>Date                                                                                                    | Assigned<br>To                                                                                                   | Status                                                                                                    | Action                                                                                                    |                                                                                                    |
| TESTING DAYCARE (03244)        | Oct                                                                                                    | 0                                                                                                    |                                                                                                    |                                                                                                    | Alissa Mank                                                                                                    | In                                                                                                    | ۲                                                                                                    |                                                                                                    |
|                                | 2021                                                                                                    |                                                                                                    |                                                                                                    |                                                                                                    |                                                                                                    | Progress                                                                                                    |                                                                                                    |                                                                                                    |
| TESTING DAYCARE (S03244-<br>1) | Oct<br>2021                                                                                             | 0                                                                                                    |                                                                                                    |                                                                                                    | Alissa Mank                                                                                                    | Open                                                                                                    | ۲                                                                                                    |                                                                                                    |
|                                |                                                                                                    |                                                                                                    |                                                                                                    |                                                                                                    |                                                                                                    |                                                                                                    |                                                                                                    |                                                                                                    |
|                                |                                                                                                    |                                                                                                    |                                                                                                    |                                                                                                    |                                                                                                    |                                                                                                    |                                                                                                    |                                                                                                    |
|                                |                                                                                                    |                                                                                                    |                                                                                                    |                                                                                                    |                                                                                                    |                                                                                                    |                                                                                                    |                                                                                                    |
|                                | eview Summary ump to Question view Listing ect Name TESTING DAYCARE (03244) TESTING DAYCARE (S03244- 1) | eview Summary ump to Question view Listing ect Name Period  TESTING DAYCARE (03244) Oct 2021  TESTING DAYCARE (S03244- Oct 2021) | eview Summary<br>ump to Question<br>view Listing<br>ect Name Period Rev<br>Nbr<br>; TESTING DAYCARE (03244) Oct 0<br>; 1) Cot 0<br>(0) Cot 0<br>(0) | eview Summary<br>ump to Question<br>view Listing<br>ect Name Period Rev Begin<br>Date<br>TESTING DAYCARE (03244) Oct 0<br>1) Oct 0<br>2021 0<br>1) | eview Summary ump to Question view Listing ect Name Period Rev Begin End Date i TESTING DAYCARE (03244) Oct 0 1) | eview Summary<br>amp to Question<br>view Listing<br>ect Name Period Rev Begin Date End Assigned To<br>Alissa Mank<br>j TESTING DAYCARE (S03244) Oct 2021 0 Alissa Mank | Program Year: 2022 Sponsor: 0.3         review Summary         TESTING C         ump to Question         view Listing       Period       Rev       Begin       End       Assigned       Status         c       Name       Period       0       Alissa Mank       In<br>Progress         c       TESTING DAYCARE (03244)       Oct       0       Alissa Mank       Open | Program Year:       2022       Sponsor:       03244-TESTING         eview Summary       TESTING DAYCARE       TESTING DAYCARE (03244)       Cot       Date       Assigned       Status       Action         i:       TESTING DAYCARE (03244)       Oct       0       Alissa Mank       In<br>Programs       ©         i:       TESTING DAYCARE (03244)       Oct       0       Alissa Mank       Open       © |

7. Once the upload box appears, click on the button that states "Upload Documents". A window from your computer will appear, navigate to where your documents are saved on your computer. Click on the documents you wish to upload and click "Open". Please make sure all documents are saved onto the computer and clearly labeled, prior to uploading any documents into CNPweb.

| CACFP Applications -                 | E-Reviews 👻 Help 👻                                                                                                    |                                                                                                    |             |                                                                                  |                                                                              |                                              |             | Progra   | ms 🚽 🔒 👤    | , TTesting 👻 |
|--------------------------------------|----------------------------------------------------------------------------------------------------|----------------------------------------------------------------------------------------------------|-------------|----------------------------------------------------------------------------------|------------------------------------------------------------------------------|----------------------------------------------|-------------|----------|-------------|--------------|
| Test Site                            | Attach Documents                                                                                                    |                                                                                                    |             |                                                                                  |                                                                              |                                              |             | × o      | 3244-TESTIN | G DAYCARE    |
| Cverview                             | E-Review Documents                                                                                                    |                                                                                                    |             |                                                                                  |                                                                              |                                              |             | 3        | DAYCARE     | (03244)      |
| Review Summary<br>TESTING DAYCARE (U | Upload Document(s)                                                                                                    |                                                                                                    |             |                                                                                  |                                                                              |                                              |             |          |             |              |
| Facility Selection                   |                                                                                                    | view 2022<br>ihare View<br>> OneDrive - State of Maine → 2022 → E-Review 2022                                                                                                    |             | ∕ Ö , Search E                                                                   | -Review 2022                                                                 | - • ×                                        | 0           | ОК       | Action      |              |
| F Technical Assistance               | ✓ Quick access                                                                                                    | Name     Name     Nam     Name     Name     Name     Name     Name     Name     Name | Status<br>O | Date modified<br>1/14/2022 4:02 PM<br>1/14/2022 4:02 PM                          | Type<br>Microsoft Edge P                                                     | Size<br>3,780 KB<br>3,780 KB                 | Alissa Mank | In       | ۲           |              |
| Commendations                        | ↓ Downloads                                                                                                    | V Month of Review Attendance .pdf<br>V Month of Review -Infant Menus.pdf<br>V Month of Review - Infant Production R                                                                                                    | 0 0 0       | 1/14/2022 4:02 PM<br>1/14/2022 4:02 PM<br>1/14/2022 4:02 PM                      | Microsoft Edge P<br>Microsoft Edge P<br>Microsoft Edge P                     | 3,780 KB<br>3,780 KB<br>3,780 KB             | Alissa Mank | Progress | 0           |              |
| References                           | Clarification Re                                                                                                    | Image: Second Second                | 0<br>0<br>0 | 1/14/2022 4:02 PM<br>1/14/2022 4:02 PM<br>1/14/2022 4:02 PM<br>1/14/2022 4:02 PM | Microsoft Edge P<br>Microsoft Edge P<br>Microsoft Edge P<br>Microsoft Edge P | 3,780 KB<br>3,780 KB<br>3,780 KB<br>3,780 KB |             | opon     |             |              |
|                                      | OneDrive - State ConeDrive - State ConeDrive - | c<br>cted 33.2 MB Available on this device                                                                                                    |             |                                                                                  |                                                                              |                                              |             |          |             |              |
|                                      |                                                                                                    |                                                                                                    |             |                                                                                  |                                                                              |                                              |             |          |             |              |

Once you click "OK", whatever you chose to upload appears in the upload folder. You can look at the document by clicking on the eye action button OR delete the document by clicking on the trash can action button. Click "OK" to leave the upload folder.
 \*\*See how this sponsor clearly labeled all their required review documents\*\*

| CACFP Applications                     |                                                |                 |                       |           |           |        | rams 🚽 💄 | TTesting <del>-</del> |
|----------------------------------------|------------------------------------------------|-----------------|-----------------------|-----------|-----------|--------|----------|-----------------------|
| Test Site                              | E-Review Documents                             |                 | 03244-TESTING DAYCARE |           |           |        |          |                       |
|                                        | File Name                                      | Туре            | Type Size             |           | Upload By | Action |          |                       |
| Cverview                               | Bank Statement.pdf                             | application/pdf | 3,870,111             | 4/29/2022 | TTesting  |        | DAYCARE  | (03244)               |
| Review Summary                         | Month of Review - Meal Counts.pdf              | application/pdf | 3,870,111             | 4/29/2022 | TTesting  |        |          |                       |
| TESTING DAYCARE (<br>TESTING DAYCARE ( | Month of Review -Infant Menus.pdf              | application/pdf | 3,870,111             | 4/29/2022 | TTesting  |        |          |                       |
| E Facility Selection                   | Month of Review Attendance .pdf                | application/pdf | 3,870,111             | 4/29/2022 | TTesting  | •      |          | 9                     |
| P Notes                                | Month of Review Receipts.pdf                   | application/pdf | 3,870,111             | 4/29/2022 | TTesting  | •      | Action   |                       |
| F Technical Assistance                 | Month of Review- Infant Production Records.pdf | application/pdf | 3,870,111             | 4/29/2022 | TTesting  |        | •        | <b>/</b> 9            |
| B Commendations                        | Month of Review- Menu.pdf                      | application/pdf | 3,870,111             | 4/29/2022 | TTesting  |        |          |                       |
|                                        | Month of Review- Production Records.pdf        | application/pdf | 3,870,111             | 4/29/2022 | TTesting  | •      | ۲        |                       |
| References                             | Training Documentation.pdf                     | application/pdf | 3,870,111             | 4/29/2022 | TTesting  |        |          |                       |
|                                        | Upload Document(s)                             |                 |                       |           |           |        |          |                       |
|                                        |                                                |                 |                       |           |           | ОК     |          |                       |

 After clicking "OK", you will be brought back to the E-Review Summary Screen. You should now see that your documents have been uploaded and are available to view by clicking on the dark blue "Page" button

| CACFP Applications - E-Reviews -                                          | Help 🗸           |                      |            |               |             |                | Progra   | ams 👻 💄       | TTesting 👻 |
|---------------------------------------------------------------------------|------------------|----------------------|------------|---------------|-------------|----------------|----------|---------------|------------|
| Test Site                                                                 |                  |                      |            |               | Program     | 1 Year: 2022   | Sponsor: | 03244-TESTING | DAYCARE    |
| Overview                                                                  | Review Summary   |                      |            |               |             |                | TESTING  | DAYCARE (     | 03244)     |
| E Review Summary<br>TESTING DAYCARE (03244)<br>TESTING DAYCARE (S03244-1) | Jump to Question |                      |            |               |             |                |          |               |            |
| C Facility Selection                                                      | Review Listing   |                      |            |               |             |                |          |               | <b>b</b> 9 |
| P Notes                                                                   | Select Name      | Period               | Rev<br>Nbr | Begin<br>Date | End<br>Date | Assigned<br>To | Status   | Action        | 9          |
| Fechnical Assistance                                                      | TESTING DAYCAR   | RE (03244) Oct       | 0          |               |             | Alissa Mank    | In       | ۲             |            |
| B Commendations                                                           | -                | 2021                 |            |               |             |                | Progress |               |            |
|                                                                           | TESTING DAYCAI   | RE (S03244- Oct 2021 | 0          |               |             | Alissa Mank    | Open     | ۲             |            |
| References                                                                |                  |                      |            |               |             |                |          |               |            |
|                                                                           |                  |                      |            |               |             |                |          |               |            |
|                                                                           |                  |                      |            |               |             |                |          |               |            |
|                                                                           |                  |                      |            |               |             |                |          |               |            |
|                                                                           |                  |                      |            |               |             |                |          |               |            |

10. If you click on the dark blue "Page" button, you are now able to see all the documents uploaded in the E-Review System. The E-Review System provides a date stamp of when documents were uploaded and who uploaded them. You can also see why it's imperative to label your uploaded documents accordingly.

| CACFP Applications | - E-Reviews | <b>→</b> H | elp 🕶                                          |             |           | Pr     | ograms 🗸 💄    | TTesting 👻 |
|--------------------|-------------|------------|------------------------------------------------|-------------|-----------|--------|---------------|------------|
| Test Site          | View All Re | eview D    | Documents                                      |             |           | ×      | 03244-TESTING | DAYCARE    |
| Cverview           | E-Review    | Docur      | ments                                          |             |           |        | DAYCARE (     | 03244)     |
|                    | Content     | No.        | File Name                                      | Upload Date | Upload By | Action |               |            |
| TESTING DAYCARE (  | E-Review    |            | Bank Statement.pdf                             | 4/29/2022   | TTesting  | ۲      |               |            |
| TESTING DAYCARE (  | E-Review    |            | Month of Review - Meal Counts.pdf              | 4/29/2022   | TTesting  | ۲      |               |            |
| Facility Selection | E-Review    |            | Month of Review -Infant Menus.pdf              | 4/29/2022   | TTesting  | ۲      | Action        | 9          |
| Notes              | E-Review    |            | Month of Review Attendance .pdf                | 4/29/2022   | TTesting  | ۲      | Addon         | 9          |
|                    | E-Review    |            | Month of Review Receipts.pdf                   | 4/29/2022   | TTesting  | ۲      | ۲             |            |
| Commendations      | E-Review    |            | Month of Review- Infant Production Records.pdf | 4/29/2022   | TTesting  | ۲      |               |            |
|                    | E-Review    |            | Month of Review- Menu.pdf                      | 4/29/2022   | TTesting  | ۲      |               |            |
| References         | E-Review    |            | Month of Review- Production Records.pdf        | 4/29/2022   | TTesting  | ۲      |               |            |
|                    | E-Review    |            | Training Documentation.pdf                     | 4/29/2022   | TTesting  | ۲      |               |            |
|                    |             |            |                                                |             |           |        |               |            |
|                    |             |            |                                                |             |           | ОК     |               |            |

Please repeat these steps as necessary to upload all required documents!